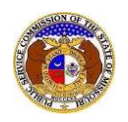

To search for a company created in EFIS:

NOTE: Users do not need a user account to search for companies in EFIS.

- 1) Navigate to EFIS.
- 2) Select the 'Company & User Management' tab.

| $\left( \right)$ | Company & User<br>Management - | Agenda - | Case<br>e-Filings & Search + | Utility Compliance<br>e-Filings & Search 👻 | Consumer Resources * | Reports & Misc. Resources - |
|------------------|--------------------------------|----------|------------------------------|--------------------------------------------|----------------------|-----------------------------|
| -                |                                |          |                              |                                            |                      |                             |

3) Select the 'Company Search' link.

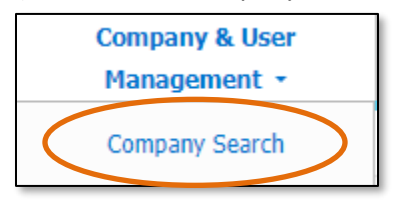

- 4) Input the applicable search criteria.
- 5) Select the **Search** button; or click the **Clear** button to clear all fields and start over.

|                   |              | Company | y Search                   |                              |      |
|-------------------|--------------|---------|----------------------------|------------------------------|------|
| Search Criteria 🝷 |              |         |                            |                              | Help |
| Utility Type      | Company Type |         | Company                    | EFIS Company Status          |      |
| (Select)          | ✓ (Select)   | ~       |                            | Both                         | ~    |
|                   |              |         | Include Related Companies: |                              |      |
| Email Address     | Address      |         | City                       | State                        |      |
|                   | 1234 Main St |         |                            | (Select)                     | ~    |
| Zip               | Country      |         | Phone Number               | Certification/Registration S | atus |
|                   | (Select)     | ~       |                            | (Select)                     | ~    |
|                   |              | Search  | Clear                      |                              |      |
|                   |              | Couron  | Citour                     |                              |      |
|                   |              |         |                            |                              |      |

- 6) A list of companies matching the search criteria will be displayed below the Search button.
- 7) Click on the company name in the **Company** column to view the company's information.

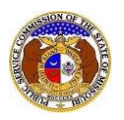

|                                                     |                                          |                    | Search complete. The r                                                                 | results are dis                                       | played below.  |       |                            |                   |                      |
|-----------------------------------------------------|------------------------------------------|--------------------|----------------------------------------------------------------------------------------|-------------------------------------------------------|----------------|-------|----------------------------|-------------------|----------------------|
|                                                     |                                          |                    | Search                                                                                 |                                                       | Clear          |       |                            |                   |                      |
| Returning                                           | 10 🗸 / 83                                |                    |                                                                                        |                                                       |                |       |                            |                   |                      |
| Company ^                                           | Utility Type                             | Email              | Address                                                                                | Phone<br>Number                                       | EFIS Company S | tatus | Certification/Registration | Parent<br>Company | Doing<br>Business As |
| Associated<br>Electric<br>Cooperative, Inc.         | Electric<br>Company Type:<br>Cooperative | webmaster@aeci.org | 2814 S. Golden<br>Main P.O. Box<br>754<br>Springfield, MO<br>65801-0754<br>(Primary)   | Work:<br>(417) 881-<br>1204                           | Open           |       | Not Certificated           |                   |                      |
| Association of<br>Missouri Electric<br>Cooperatives | Other                                    |                    | PO Box 1645<br>2722 East<br>McCarty Street<br>Jefferson City, MO<br>65102<br>(Primary) | Fax: (573)<br>659-3441<br>Work:<br>(573) 659-<br>3442 | Open           |       | Not Certificated           |                   |                      |

8) On the *Company Information* page, staff can view all pertinent information about the company.

| 9) | To view each utility type's information | , click the applicable utility tab. |
|----|-----------------------------------------|-------------------------------------|
|----|-----------------------------------------|-------------------------------------|

| Company Information       |                            |           | 🖨 Print 🛛 🖌 Help    |
|---------------------------|----------------------------|-----------|---------------------|
| Company<br>Parent Company | Union Electri              | c Company |                     |
| Doing Business As         | AmerenUE<br>Ameren Missour | i         |                     |
| Electric                  |                            | Gas       | Steam/Heat (Closed) |
| Utility Type              | Electric                   |           |                     |
| Company Type              | Investor                   |           |                     |

## 10) The company's main contact information is displayed in the *Company Contact Information* section.

| Company Contact Information                                                   |           |                            |
|-------------------------------------------------------------------------------|-----------|----------------------------|
| Address                                                                       |           | Email                      |
| 1901 Chouteau Avenue<br>P.O. Box 66149, Mail Code 1310<br>St. Louis, MO 63103 | (Primary) | amerenmoservice@ameren.com |
|                                                                               |           | Phone                      |
|                                                                               |           | Fax: (314) 554-4014        |
|                                                                               |           | Toll Free: (800) 552-7583  |
|                                                                               |           | Work: (314) 621-3222       |
|                                                                               |           |                            |
|                                                                               |           |                            |
|                                                                               |           |                            |

11) The company's certification/registration information is displayed in the *Certification/Registration Information* section.

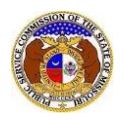

| Certification/Registration Information - |                |                      |                  |  |  |  |
|------------------------------------------|----------------|----------------------|------------------|--|--|--|
| Certified Case No.                       | Certified Date | Decertified Case No. | Decertified Date |  |  |  |
| XX-XXXX-XXXX                             | 4/15/1913      |                      |                  |  |  |  |
| Annual Report (MO PS                     | SC)            | Statement Of Revenue |                  |  |  |  |
| Start Year                               | End Year       | Start Year           | End Year         |  |  |  |
| 2002                                     |                | 2004                 |                  |  |  |  |
|                                          |                |                      |                  |  |  |  |

For additional assistance, please contact the Data Center at (573) 751-7496 or <u>dcsupport@psc.mo.gov</u>.